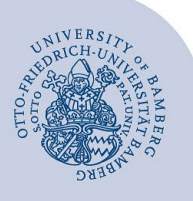

## Kontakte freigeben und freigegebene Kontakte hinzufügen

## 1 Kontakte freigeben

Machen Sie einen Rechtsklick auf den Kontaktordner den Sie freigeben möchten und klicken Sie im nun angezeigten Menü auf **Freigeben** und dann auf **Ordnerberechtigungen**.

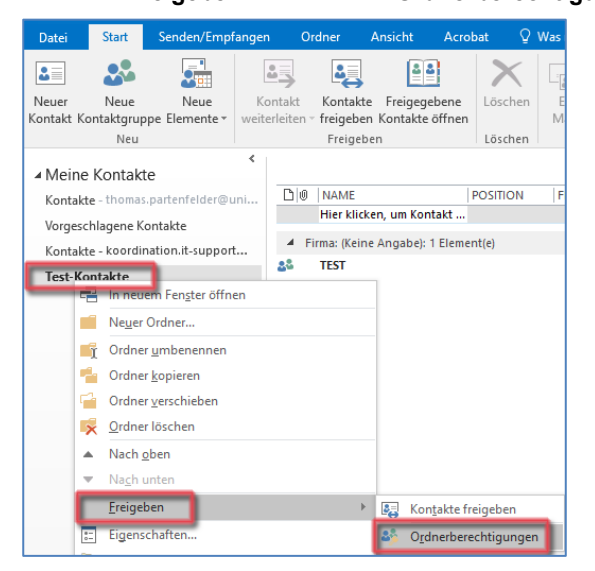

Abbildung 1: Kontakte Freigeben

In dem jetzt angezeigten Fenster kann über das Feld **Hinzufügen** die Person hinzugefügt werden, die berechtigt werden soll. Im nun angezeigten Adressbuch die **Globale Adressliste** auswählen und die gewünschte Person durch einen Klick auf **Hinzufügen** auswählen und mit **OK** bestätigen.

| llgemein | Outlook-Adressbuch | Ber | echtigungen | Synchronisierung |  |
|----------|--------------------|-----|-------------|------------------|--|
| Name     |                    |     | Berechtigun | gsstufe          |  |
| Standard |                    |     | Keine       |                  |  |
| Anonym   |                    |     | Keine       |                  |  |
|          |                    |     |             |                  |  |

Abbildung 2: Berechtigte Person hinzufügen

Nachdem Sie die Person hinzugefügt haben, können Sie im Bereich **Berechtigungen** die gewünschten Rechte einrichten, die diese für den Kontaktordner erhalten soll.

| Guildon A           | arestouen  |                      | - 1 I                 | syntanionandig     |  |  |  |  |
|---------------------|------------|----------------------|-----------------------|--------------------|--|--|--|--|
| Name                |            |                      |                       | Berechtigungsstufe |  |  |  |  |
| Standard            | rd         |                      |                       | Keine              |  |  |  |  |
| Anonym              | Keine      | Keine                |                       |                    |  |  |  |  |
| Wild, Jens          |            | Veröffe              | ntliche               | nder Autor         |  |  |  |  |
| Hinzu               | fügen      | Entfern              | ien                   | Eigenschaften      |  |  |  |  |
| Berechtigungen      |            |                      |                       |                    |  |  |  |  |
| Berechtigungsstufe: | Veröffentl | ichender Auf         | tor                   | ~                  |  |  |  |  |
| Lesen               |            | Schrei               | ben                   |                    |  |  |  |  |
| ⊖ Keine             |            |                      |                       | Elemente erstellen |  |  |  |  |
| Alle Details        |            | Un                   | Unterordner erstellen |                    |  |  |  |  |
|                     |            | 🗹 Eig                | ene be                | arbeiten           |  |  |  |  |
|                     |            | Alle                 | es bearl              | beiten             |  |  |  |  |
| Elemente löschen    | Sonsti     | Sonstiges            |                       |                    |  |  |  |  |
| ◯ Keine             | Bes        | Besitzer des Ordners |                       |                    |  |  |  |  |
| Eigene              | Ore        | Ordnerkontaktperson  |                       |                    |  |  |  |  |
| Alle                |            | Ore Ore              | dner sig              | htbar              |  |  |  |  |
|                     |            |                      |                       |                    |  |  |  |  |
|                     |            |                      |                       |                    |  |  |  |  |
|                     |            |                      |                       |                    |  |  |  |  |

Abbildung 3: Berechtigungen anpassen

Klicken Sie abschließend auf Übernehmen und dann auf OK.

## 2 Freigegebene Kontakte einrichten

Klicken Sie auf Freigegebene Kontakte öffnen

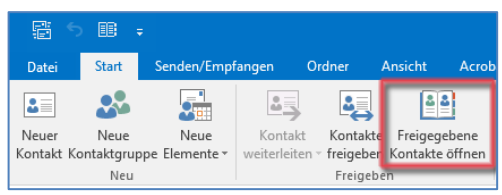

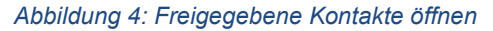

Im nun offenen Fenster können Sie im **Eingabefeld** die E-Mail-Adresse der Person eintragen, die ihnen die Rechte für einen Kontaktordner erteilt hat. Klicken Sie zum Abschließen auf **OK**. Alternativ kann über den Button **Name** aus dem Adressbuch die Person gesucht werden. **Wichtig:** Wählen Sie hier die **Globale Adressliste** aus.

## 3 Sie haben noch Fragen?

IT-Support Telefon: +49 951 863-1333 E-Mail: it-support@uni-bamberg.de

Kontakte\_freigeben\_und\_freigegebene\_Kontakte\_hinzufügen.220826.docx